# Shot Navi POCKET NEO の新機能の使い方

バージョンアップのやり方の詳細は http://www.par72.co.jp/snp/pocket/plus\_firmware.php/ をご参照ください

## ナビ画面

# ナビゲーション画面・表示切替

表示したいナビ画面を設定する事ができます (P29 参照)。シンプル・グリーン・ハザードモードを選択した場合は ナビ画面表示中には他のモードを表示することはできません。設定で再度表示したいモードを選択する必要があり ます。2 グリーンの場合は左グリーンの情報から表示されます。

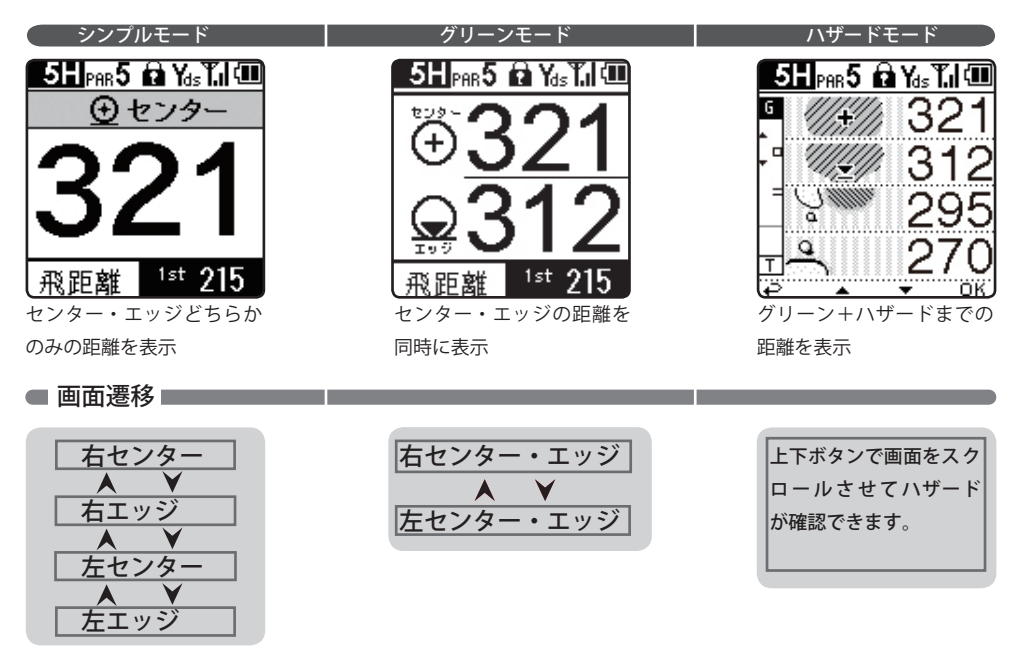

#### オールモード

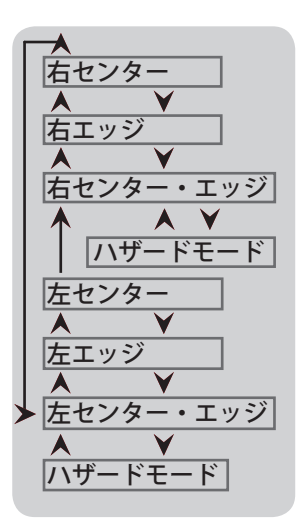

オールモードは上下ボタンで全てのナビモードを見ることができます。 ハザードモードを表示させるにはグリーンモードで下ボタンを押すと ハザードモードが表示されます。ハザードモードから出る時は、ハザード モードの一番上まで行ってから上ボタンを押すとグリーンモードに出られ ます。

上ボタンでの操作を表します。

▶ 下ボタンでの操作を表します。

# ハザードモード画面

ハザードモードではグリーンまでの距離に加え、コース内のハザードの種類と距離を表示。 ホール内のハザードの位置関係も相対的に表示します。

## 簡易分布図

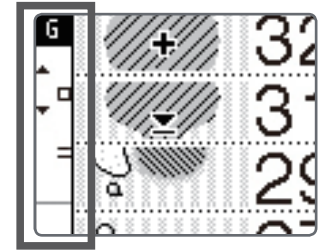

この簡易分布図はティーインググラウンドからグリーンまでを結ん だ直線上にハザードを並べておおよその位置関係を相対的に表示し ます。

簡易分布図内に表示されているアイコンの位置によってそのハザードが 左・中・右のどこにあるかを表示します。

#### 簡易分布図に表示されるハザードアイコン

| バンカー越え 🔺 | 木 |    | 池    |   | ドッグレ | ッグ < > |
|----------|---|----|------|---|------|--------|
| バンカー手前 🔻 | 林 | ** | ハザード | = | OB   | ×      |

## ハザードアイコン一覧

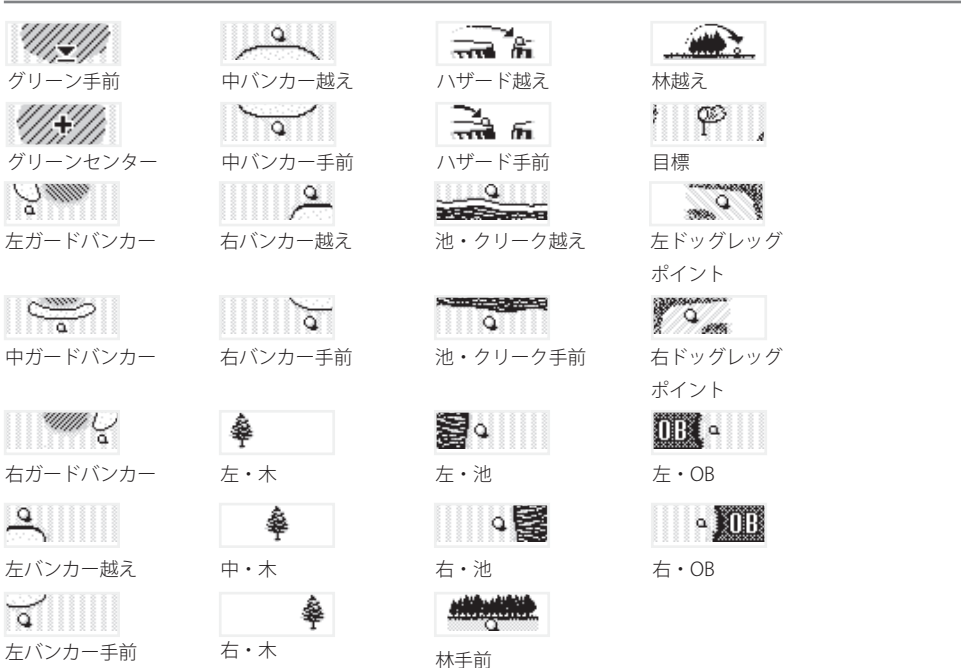